- 1. Go to http://www.towson.edu/publicsafety/police/notifications.html
- 2. Click on Emergency Text Alerts
- 3. Click on Login to Your e2Campus Text Alerts Account
- 4. Enter the user name and password you created when you registered for text alerts.
- 5. Click on Services.
- 6. Select the device you wish to delete or make inactive and click on the associated link.

| Towson University                 | Suggestions   Logout   |
|-----------------------------------|------------------------|
| Services                          |                        |
| Dashboard Services Groups Account |                        |
| Your Services                     |                        |
| SMS (Text Messaging)              |                        |
| Active                            |                        |
| 443-                              | Make Inactive   Delete |
| Active                            |                        |
| 443- (Verizon Wireless)           | Make Inactive   Delete |
|                                   |                        |